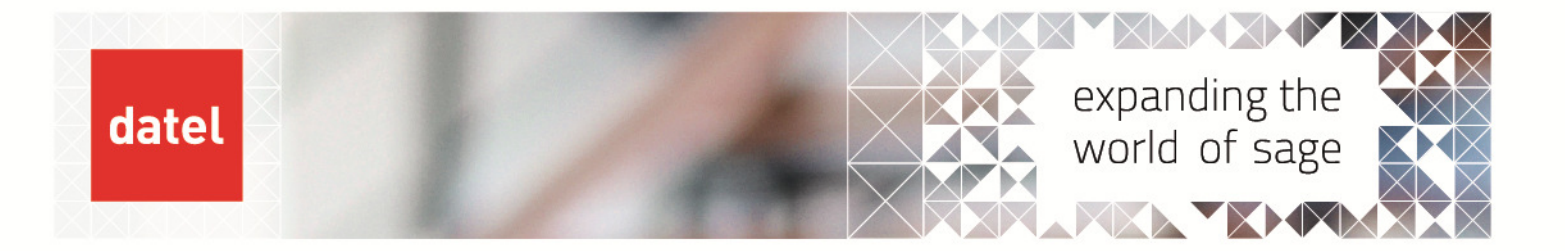

## Amending Customer Supplier Allocations

Sage 200 Help Sheet

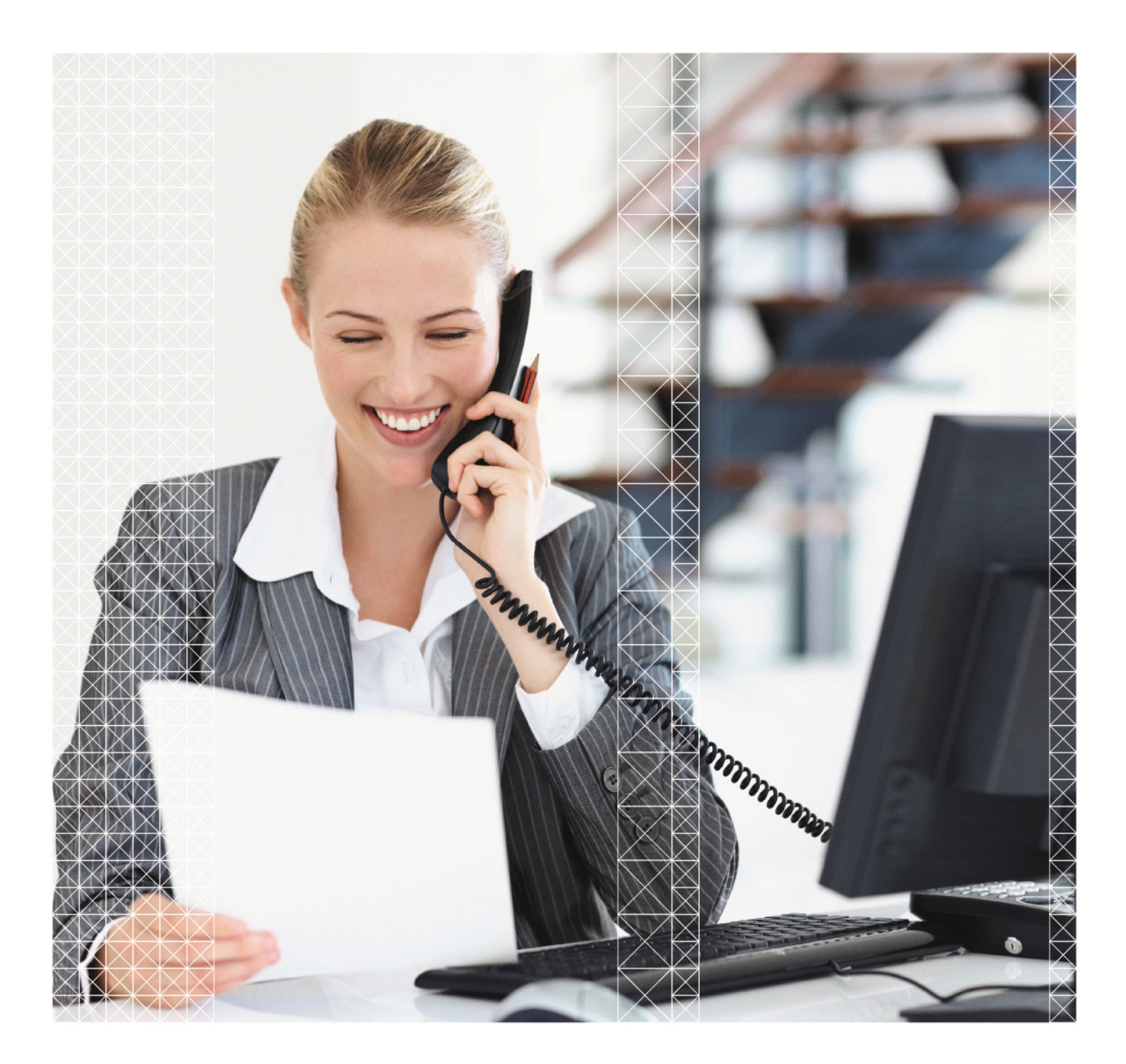

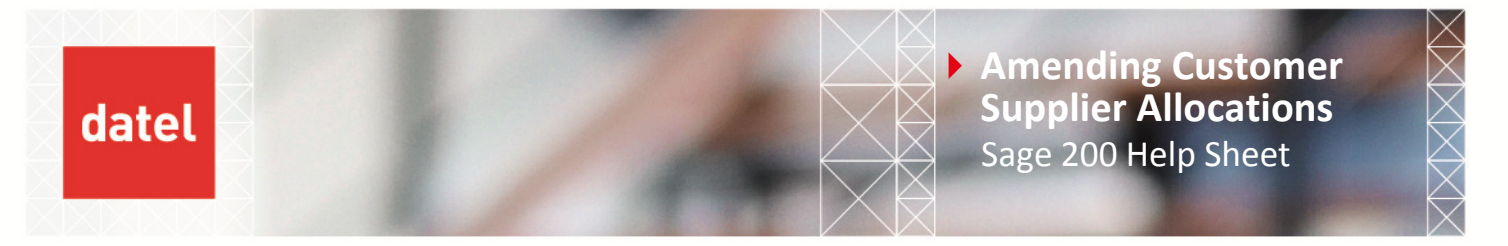

## 1. Reversing Supplier/Customer Allocations

To reverse allocations the options are the same in Sales and Purchase Ledger. For this document we will show the options in Sales Ledger.

Navigate to Adjust Transactions > Amend allocations.

| Sage 200 - dem                            | odata                |                               |                                     | Canada Santa                    |
|-------------------------------------------|----------------------|-------------------------------|-------------------------------------|---------------------------------|
|                                           |                      | Prove Brance                  | A                                   |                                 |
| I Maria I was                             |                      | near Renear Marchinege Co     | Plany In Stow Home Hoge Castronards |                                 |
|                                           | SL - Amend Cust      | tomer Allocations             |                                     |                                 |
| Menu                                      | Customer details     |                               |                                     |                                 |
| 3 - Cales Accounts<br>3 - Cales Enquiries | A/Cref:              |                               | Account balance:                    |                                 |
| - P Erter Transact                        | Short name:          |                               | Gredit limit:                       |                                 |
| Adjust Transac                            | Postcode:            |                               |                                     |                                 |
| - III Amend Allo                          | - Lucion and the     |                               |                                     |                                 |
| - Reverse Tr                              | Transactions         |                               |                                     |                                 |
| - Delete Tra                              | Trans. Type          | Trans. D Reference            | Yalue                               | Allocated Status                |
| - Write Off E                             |                      |                               |                                     |                                 |
| Wite Off 5                                |                      |                               |                                     |                                 |
| Reports                                   |                      |                               |                                     |                                 |
| 8-19 Utities                              |                      |                               |                                     |                                 |
| 1                                         |                      |                               |                                     |                                 |
| Sales Ledger                              |                      |                               |                                     |                                 |
|                                           | Allocation sessions  |                               |                                     |                                 |
| Purchase Ledg                             | Alloc. Type          | Date User                     | Saus                                |                                 |
| Nominal Ledge                             |                      |                               |                                     |                                 |
| Cash Book                                 |                      |                               |                                     |                                 |
|                                           |                      |                               |                                     |                                 |
| SCOCK Control                             |                      |                               |                                     | 2                               |
| Price Book                                |                      |                               |                                     |                                 |
|                                           | Edk                  |                               |                                     | Cose 2                          |
| Workspaces                                |                      | Filters dio Filter>           | 🔹 🔍 Search 🖓 Swap 💥 Ocar 🔝 Repo     | ts • 🖶 Print List • 🙆 Send To • |
| Favourites                                |                      | Contraction of the local data |                                     |                                 |
| User: rory Configural                     | tion: Administrators |                               |                                     |                                 |
| Report Desig                              |                      |                               |                                     |                                 |

Enter the Customer / Supplier you require to amend allocations for. This will list all the allocated transactions that exist for the account. If the transaction you require does not appear in this list then it has been moved to history and cannot be reversed and no further processing may take place.

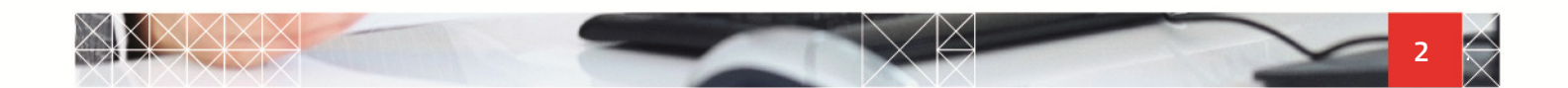

Amending Customer Supplier Allocations Sage 200 Help Sheet

| n Tools Windows | Holo           | -                |                     |                         |       |           | Seard                 | h Help |      |     |
|-----------------|----------------|------------------|---------------------|-------------------------|-------|-----------|-----------------------|--------|------|-----|
| ma E Workson    |                | Print Report     | fresh 💌 Change C    | onpany 😭 Show Home Page | 6     | ashbisard | E List View           | -      |      | -   |
| -               | L · Amend      | Customer Allocat | ions for Abbey Refa | ni Ltd                  |       |           |                       |        |      | 4   |
| Color Accounts  | ustomer deta   | es.              |                     |                         |       | 1         |                       |        |      |     |
| Sales Enquiries | A/C ref:       | 100934           | •                   | Account balance:        | £     |           | 17778.25              |        |      |     |
| Enter Transact  | Short name:    | Abbey            | •                   | Credit limit:           | 6     |           | 0.00                  |        |      |     |
| Amend Det       | Postcode:      | EHI2 IWE         |                     |                         |       |           |                       |        |      |     |
| Amend Allo      |                |                  |                     |                         |       |           |                       |        |      |     |
| Reverse Tr      | ansactions     |                  |                     |                         |       |           |                       |        | _    |     |
| E Delete Tra    | Trans. Type    | Trans. D         | Reference           | v                       | alue  |           | Allocated             | Status | -    | 100 |
| E Write Off     | Invoice        | 21/10/2011       | 000005065           |                         | 1.75  |           | -11.75                | 6.4    |      |     |
| Write Off 5     | nunice         | 21/10/2011       | 000005068           | 1                       | 1.75  |           | 11.75                 | E Full |      | L.  |
| Period End Ros  | Receipt        | 21/10/2011       |                     | -                       | 1.75  |           | -11.75                | Ful    |      |     |
| Reports         | Credit Note    | 10/09/2010       | 0000000323          | -17                     | 6.12  |           | -176.12               | Ful    |      |     |
|                 | Credit Note    | 10/09/2010       | 000000329           | -22                     | 8.66  |           | -228.66               | Full   |      |     |
|                 | Credit Note    | 13/06/2010       | 000000288           |                         | 2.82  |           | -2.82                 | Full   |      |     |
| les Ledger      | ****           | for insulness    | contract and        | 20                      | 1     |           |                       |        | -    |     |
| asharatada E    | location sess  | ions             |                     |                         | _     |           |                       |        |      |     |
| rchase Leog     | Alloc. Type    | Date             | User                | Status                  |       |           |                       |        |      |     |
| minalLedge      | nariual Paytie | enc 21/10/2011   | ю                   |                         |       |           |                       |        | _    |     |
| sh Rook         |                |                  |                     |                         |       |           |                       |        |      |     |
|                 |                |                  |                     |                         |       |           |                       |        |      | -   |
| ock Control     |                |                  |                     |                         |       |           |                       |        |      | 100 |
| ice Book        |                |                  |                     |                         |       |           |                       |        |      | 100 |
|                 |                |                  |                     |                         |       |           |                       | -      | -    |     |
|                 | Edk            |                  |                     |                         |       |           |                       | 0      | lose | 121 |
| Naces           |                | Piters choi      | Film 2              | × 19 Search R. Songo    | Clear | Rep       | orts + 🚇 Print List + | Send 1 | lo = | -   |
| tes             |                |                  | NAL P               | Street Street St        |       | dial comp | A line of the         |        |      | -   |

datel

Select the transaction you require to un-allocate and click Edit. The system will display a screen which will show the allocation session that took place when the transaction was allocated.

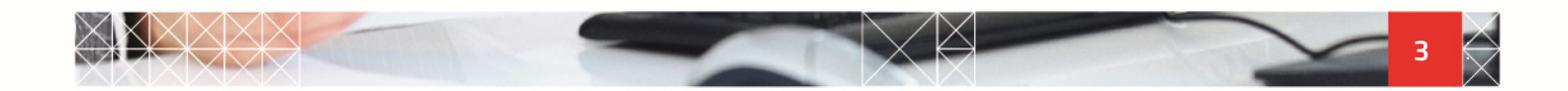

datel

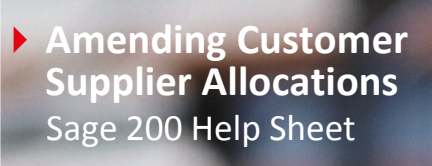

| N |                        |                     |            |                     |                  |       |               |          |              |                    |           |    |
|---|------------------------|---------------------|------------|---------------------|------------------|-------|---------------|----------|--------------|--------------------|-----------|----|
|   | 😸 Sage 200 - demo      | data                |            |                     |                  |       |               |          |              |                    |           |    |
| 9 | File New Tools Wind    | sows Help           |            |                     |                  |       |               |          |              | Search He          |           |    |
| ٦ | Menu Wo                | kspaces 🛛 🚔 Prin    | t Report   | Refresh             | Change Company   | 一個    |               | Da       | shboards L   | st View            | *         |    |
| ľ |                        | 🐺 SL - Customer     | Allocation | for Abbey           | Retail Ltd       |       |               |          |              |                    |           | ×  |
|   | Menu                   | Customer details    |            |                     |                  |       |               | Allocati | on details   |                    |           |    |
|   | Sales Accounts         | A/C ref: AB         | 8001       |                     | Account balance: | £ [   | 17778.25      | Allo     | cation date: | 21/10/2011         |           | 1  |
|   | Enter Transact         | Short name: Ab      | bey        |                     | Credit limit:    |       | 0.00          |          |              |                    |           |    |
|   | Adjust Transac         | Postcode:           | 12 1WE     |                     |                  | -     |               |          |              | Auto Allocate      |           |    |
|   | Amend Allo             | Credits             |            |                     |                  |       |               |          |              |                    |           | 31 |
|   | - Reverse Tr           | T Trans D           | Due Date   | Reference           | 2nd Ref.         | Value | Outstanding   | Discount | Disc. Due    | Allocate           | Q St      |    |
|   | - ES Dellete Tra       | R 21/10/2011        | 21/10/2011 |                     | 0000005065       | 11.75 | 11.75         | 0.00     | 21/10/2011   | 11.75              |           | ſ  |
|   | - Write Off E          |                     |            |                     |                  |       |               |          |              |                    |           | 45 |
|   | Period End Ro.         |                     |            |                     |                  |       |               |          |              |                    |           |    |
|   | Reports                |                     |            |                     |                  |       |               |          |              |                    |           |    |
|   | (B-10) conces-         | Totals              |            |                     |                  |       |               |          |              | 11.75              |           |    |
|   |                        | Debits              |            |                     |                  |       |               |          |              |                    | -         | 5  |
|   | 🟯 Sales Ledger         | T Trans D#          | Due Date   | Reference           | 2nd Ref.         | Value | Outstanding   | Discount | Disc. Due    | Allocate           | Q 9       |    |
|   | 🔒 Purchase Ledg        | I 21/10/2011        | 20/11/2011 | 0000005065          | 0000005130       | 11.75 | 11.75         | 0.00     | 21/10/2011   | 11.75              |           |    |
|   | I Nominal Ledge        |                     |            |                     |                  |       |               |          |              |                    |           |    |
|   |                        |                     |            |                     |                  |       |               |          |              |                    |           |    |
|   | Cash Book              |                     |            |                     |                  |       |               |          |              |                    | _         |    |
|   | 👬 Stock Control        | Totals              |            |                     |                  |       |               |          |              | 11.75              |           |    |
|   | Price Book             |                     |            |                     |                  |       |               | 1        | Difference:  |                    | 0.0       | O  |
|   |                        |                     |            |                     |                  |       |               |          |              |                    |           | 51 |
|   |                        | Save Alk            | Re         | verse               |                  |       |               |          |              |                    | Close     |    |
|   | Workspaces             |                     | Filters    | <no filter=""></no> |                  | • 9,5 | iearch 🗞 Swap | XClear   | E Reports    | • 🖶 Print List • 😔 | Send To + |    |
|   | Favourites             |                     |            |                     |                  |       |               |          |              |                    |           |    |
|   | User: rory Cionfigurat | ion: Administrators |            |                     |                  |       |               |          |              |                    |           |    |
|   |                        |                     |            |                     |                  |       |               |          |              |                    |           |    |

Select the Reverse option. This will display the following message:

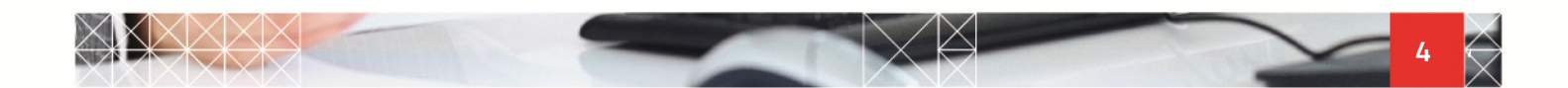

datel

 Amending Customer Supplier Allocations Sage 200 Help Sheet

| to  | Sage 200 demo          |                                      |                    |            |                    |                  |                          |      |          |
|-----|------------------------|--------------------------------------|--------------------|------------|--------------------|------------------|--------------------------|------|----------|
| a   | File View Tools Wine   | dows Help                            |                    |            |                    |                  | Search                   | telp |          |
| 1   | Menu E Wo              | Aspaces   📇 Print Report 🦓 Refresh 🔒 | Change Company     | AL 2       | how Home Page      |                  | 5 List Weye              |      | -        |
| i   |                        | SL - Customer Allocations for Abbey  | Retail Ltd         |            |                    |                  |                          | 1    |          |
|     | Menu                   | Customer details                     |                    |            |                    | Allocation detai | ls                       |      |          |
|     | Sales Accounts         | A/C ref: A58001                      | Account balance:   |            | 17778.25           | Allocation d     | ate: 21/10/2011          | 5    |          |
|     | Enter Transact         | Short name: Abbey                    | Credit linit:      |            | 0.00               |                  |                          |      |          |
|     | -(iii) Amend Det       | Postcode: EH12 IWE                   |                    |            |                    |                  | Auto Allocate            |      |          |
|     | - ISI Amend Allo       | Credits                              |                    |            |                    |                  |                          |      |          |
|     | - Reverse Tr           | T., Trans D., Due Date Reference     | 2nd Ref.           | Value      | Outstanding        | Discount Disc.   | Due Allocat              | Q    | <b>R</b> |
| 1   | - E Pravisions         | R 21/10/2011 21/10/2011              | 0000005065         | 11.75      | 11.75              | 0.00 21/10/      | 2011 11.7                | 5    |          |
|     | Write Off E            | Confi                                | rm Reverse Allocat | tions      |                    | X                | 0                        |      |          |
|     | Period End Ro.         | (9                                   |                    |            |                    |                  |                          |      |          |
|     | E-Q Utilities          | Totals                               | Do you wish to     | reverse bo | oth debit and cred | it items?        |                          | 5    |          |
| Ц   |                        | Debits                               | Debit and Credit   | Debit (    | only               | Cancel           |                          |      |          |
| -   | 🔬 Sales Ledger         | T., Trans D., Due Date Reference     | DIRTINI            | 1000       |                    |                  | Jue Allocat              | , Q  | R        |
| 474 | 🔒 Purchase Ledge       | I 21/10/2011 20/11/2011 0000005065   | 0000005130         | 11.75      | 11.75              | 0.00 21/10/      | 2011 11.7                | 5    |          |
|     | EE Nominal Ledge       |                                      |                    |            |                    |                  |                          |      |          |
|     | Carb Bank              |                                      |                    |            |                    |                  |                          |      |          |
|     | Cash book              |                                      |                    |            |                    |                  |                          | - 1  | _        |
| e   | Stock Control          | Totals                               |                    |            |                    |                  | 11.7                     | 2    |          |
| 1   | Price Book             |                                      |                    |            |                    | Differen         | ce:                      |      | 0.00     |
|     |                        | Save Alocate Reverse                 |                    |            |                    |                  |                          | Г    | Close    |
|     | Wednesses              |                                      |                    |            |                    |                  |                          | -    |          |
| -   | Favourites             | Filters dio Filter>                  |                    | - Q.S      | earch by Swap      | 💥 Clear [ Rep    | iorts - 🖶 Prink List - 🗧 | Serv | d To =   |
| -   | User: rory Cionfigurat | ion: Administrators                  |                    |            |                    |                  |                          |      |          |
|     |                        |                                      |                    |            |                    |                  |                          | _    |          |

Select Debit and Credit. This will set the allocation values to zero (see as the following image).

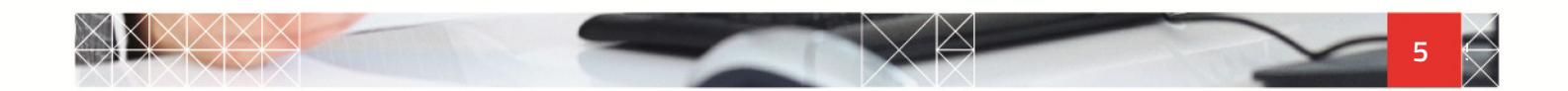

Amending Customer Supplier Allocations Sage 200 Help Sheet

| age zoo - demo                                                                                                    | idata                                                                      |                        |                                                |                        |                |                      |                  |                                       |                                  |                                   |
|----------------------------------------------------------------------------------------------------|----------------------------------------------------------------------------|------------------------|------------------------------------------------|------------------------|----------------|----------------------|------------------|---------------------------------------|----------------------------------|-----------------------------------|
| File View Tools Wind                                                                                                    | dows Help                                                                  |                        |                                                |                        |                |                      |                  |                                       | Search He                        |                                   |
| Menu 📰 Wor                                                                                                    | Aspaces 🛛 🚔 Print                                                          | Report                 | Refresh                                        | Change Company         | 1 9            | how Home Page        | De               | shboards Us                           | t View                           |                                   |
|                                                                                                    | 🚟 SL - Customer J                                                          | llocations             | for Abbey                                      | Retail Ltd             |                |                      |                  |                                       |                                  |                                   |
| Menu                                                                                                    | Customer details                                                           |                        |                                                |                        |                |                      | Allocati         | on details                            |                                  |                                   |
| Sales Accounts     Sales Enquiries                                                                                                    | A/C ref: ABB                                                               | 001                    |                                                | Account balance:       | 6              | 17778.25             | Allo             | ation date:                           | 21/10/2011                       |                                   |
| B-of Enter Transact                                                                                                    | Short name: Abb                                                            | ey                     |                                                | Credit limit:          | 6              | 0.00                 |                  |                                       |                                  |                                   |
| Adjust Transac                                                                                                    | Postcode: DHL                                                              | 2 1WE                  |                                                |                        |                |                      |                  |                                       | Auto Allocate                    |                                   |
| - ISI Amend Alic                                                                                                    | Credits                                                                    |                        |                                                |                        |                |                      |                  |                                       |                                  |                                   |
| - Reverse Tr                                                                                                    | T Trans DP                                                                 | Due Date               | Reference                                      | 2nd Ref.               | Value          | Outstanding          | Discount         | Disc. Due                             | Allocate                         | Q St                              |
| Delete Tra                                                                                                    | R 21/10/2011                                                               | 21/10/2011             |                                                | 0000005065             | 11.75          | 11.75                | 0.00             | 21/10/2011                            | 0.00                             |                                   |
| Reports     Deports     Utilities                                                                                                    |                                                                            |                        |                                                |                        |                |                      |                  |                                       |                                  |                                   |
| Reports                                                                                                    | Totals<br>Debits                                                           |                        |                                                |                        |                |                      |                  |                                       | 0.00                             |                                   |
| Gales Ledger                                                                                                    | Totals<br>Debits<br>T., Trans D., 4                                        | Due Date               | Reference                                      | 2nd Ref.               | Value          | Outstanding          | Discount         | Disc. Due                             | 0.00<br>Allocate                 | Q 9                               |
| Reports     Utilities     Sales Ledger     Purchase Ledge                                                                                                    | Totals<br>Debits<br>T., Trans D.,+<br>I., 21/10/2011                       | Due Date<br>20/11/2011 | Reference<br>0000005065                        | 2nd Ref.<br>0000005130 | Value<br>11.75 | Outstanding<br>11.75 | Discount<br>0.00 | Disc. Due<br>21/10/2011               | 0.00<br>Allocate<br>0.00         | Q 9                               |
| Reports     Guildes     Sales Ledger     Purchase Ledge     Nominal Ledge                                                                                                    | Totals<br>Debits<br>T., Trans D.,#<br>I., 21/10/2011                       | Due Date<br>20/11/2011 | Reference<br>0000005065                        | 2nd Ref.<br>0000005130 | Value<br>11.75 | Outstanding<br>11.75 | Discount<br>0.00 | Disc. Due<br>21/10/2011               | 0.00<br>Allocate<br>0.00         | Q 9                               |
| Reports     Control Control Contro Control Control Control Control Control Control Contro      | Totals<br>Debits<br>T., Trans D.,#<br>T., 21/10/2011                       | Due Date<br>20/11/2011 | Reference<br>0000005065                        | 2nd Ref.<br>0000005130 | Value<br>11.75 | Outstanding<br>11.75 | Discount<br>0.00 | Disc. Due<br>21/10/2011               | 0.00<br>Allocate<br>0.00         | Q 9                               |
| Reports                                                                                                    | Totals<br>Debits<br>T., Trans D., #<br>I., 21/10/2011<br>Totals            | Due Date<br>20/11/2011 | Reference<br>0000005065                        | 2nd Ref.<br>0000005130 | Value<br>11.75 | Outstanding<br>11.75 | Discount<br>0.00 | Disc. Due<br>21/10/2011               | 0.00<br>Allocate<br>0.00         | Q 9                               |
| Reports CHIRIS Reports CHIRIS Reports CHIRIS Reports CHIRIS Reports CHIRIS Reports CHIRIS Reports CHIRIS Reports CHIRIS Reports CHIRIS Reports CHIRIS Reports CHIRIS Reports CHIRIS Reports CHIRIS CHIRIS CHI | Totals<br>Debts<br>T Trans D+<br>T 21/10/2011<br>Totals                    | Due Date<br>20/11/2011 | Reference<br>0000005065                        | 2nd Ref.<br>0000005130 | Value<br>11.75 | Outstanding<br>11.75 | Discount<br>0.00 | Disc. Due<br>21/10/2011               | 0.00<br>Allocate<br>0.00         | Q S                               |
| Reports Reports Report | Totals Debts T Trans D# T 21/10/2011 Totals Save Alloc                     | Due Date<br>20/11/2011 | Reference<br>0000005065                        | 2nd Ref.<br>0000005130 | Value<br>11.75 | Outstanding<br>11.75 | Discount<br>0.00 | Disc. Due<br>21/10/2011               | 0.00<br>Allocate<br>0.00         | Q 9<br>0.0<br>Close               |
| Reports Cutilities Cutilities Cut | Totals<br>Debts<br>T., Trans D.,#<br>I., 21/10/2011<br>Totals<br>Save Aloc | Due Date<br>20/11/2011 | Reference<br>0000005065<br>verse<br>No Filter> | 2nd Ref.<br>0000005130 | Value<br>11.75 | Outstanding<br>11.75 | Discount<br>0.00 | Disc. Due<br>21/10/2011<br>Wiference: | 0.00<br>Allocate<br>0.00<br>0.00 | Q St<br>0.0<br>Close<br>Send To   |
| Reports Cutilities Cutilities Cut | Totals<br>Debts<br>T., Trans D.,#<br>I., 21/10/2011<br>Totals<br>Save Aloc | Due Date<br>20/11/2011 | Reference<br>0000005065<br>verse<br>No Filter> | 2nd Ref.<br>0000005130 | Value<br>11.75 | Outstanding<br>11.75 | Discount<br>0.00 | Disc. Due<br>21/10/2011<br>Wiference: | 0.00<br>Allocate<br>0.00<br>0.00 | Q St<br>0.0<br>Close<br>Send To - |

datel

Click Save and this will have completed the operation. You will then return to the list of allocations, from which your selected transaction will no longer appear.

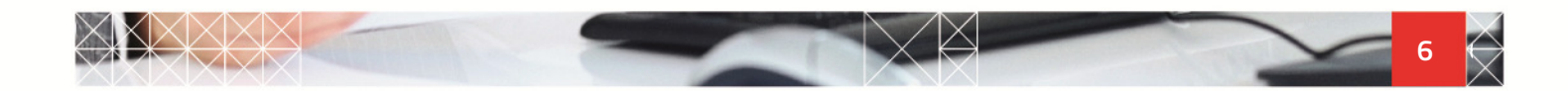